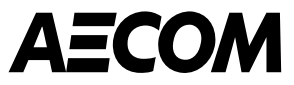

# Portale fornitori Coupa (Coupa Supplier Portal o CSP)

Marzo 2025

ecom.com

## Contenuto

- 1. Introduzione
- 2. <u>Registrazione al portale fornitori Coupa (CSP)</u>
- 3. Impostazione del profilo
- 4. Metodi di pagamento
  - Bonifico bancario
- 5. Navigazione nel Portale CSP dopo aver creato l'account
- 6. <u>Gestione degli ordini di acquisto</u>
- 7. <u>Visualizzazione delle fatture</u>
- 8. <u>Come invitare altri utenti a registrarsi al portale CSP, notifiche e</u> <u>impostazioni della lingua</u>

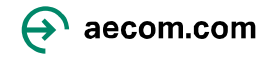

### Introduzione

AECOM utilizza Coupa come strumento di approvvigionamento, incluso il portale CSP che i nostri fornitori potranno utilizzare per ricevere ordini di acquisto e visualizzare le fatture.

Il Coupa Supplier Portal è uno strumento di terze parti che consente ai fornitori di connettersi a più clienti per poter gestire gli ordini di acquisto e la fatturazione. Se già utilizzate Coupa Supplier Portal, non dovrete registrare un nuovo account, ma dovrete collegarvi ad AECOM tramite invito via e-mail. Coupa Supplier Portal è sviluppato e gestito interamente da Coupa, quindi potreste ricevere eventuali richieste di abbonamento a pagamento, <u>non è necessario registrarsi a questi servizi per effettuare transazioni</u> <u>con AECOM.</u>

I vantaggi ad utilizzare il Portale Fornitori Coupa sono i seguenti:

- Il Portale Fornitori Coupa è gratuito per i fornitori di AECOM.
- Maggiore trasparenza e visibilità sullo stato delle fatture
- Personalizzare le notifiche per essere informato via e-mail su ordini di acquisto, fatture, ecc.
   Questa presentazione fornisce una sintesi del Portale Fornitori Coupa (CSP), informazioni sulla registrazione e accesso al portale, risposta alle richieste di AECOM, ricezione di Ordini di Acquisto (PO) e visualizzazione delle fatture.

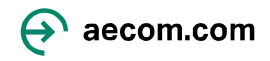

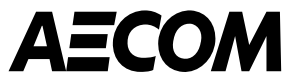

# Registrazione al portale fornitori Coupa

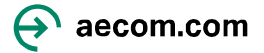

### Impostazione dell'account nel portale fornitori Coupa

AECOM richiede ai fornitori di registrarsi a Coupa Supplier Portal (CSP) da utilizzere per effettuare transazioni con AECOM ricevere ordini di acquisto e visualizzare le fatture Riceverai un'e-mail da do\_not\_reply@aecom.coupahost.com (controlla la cartella Spam) :

1. La richiesta di informazioni sul profilo delinea ciò che AECOM richiede che tu faccia. Fai clic su Join and Respond per creare un account per il CSP.

#### AECOM DEV

New CSP Supplier SIM Invitation

Gentile Fornitore,

AECOM desidera che aggiorniate il profilo della vostra azienda su Coupa, il nostro sistema di gestione degli acquisti e dei fornitori. Queste informazioni sono necessarie al fine di collaborare con la vostra azienda.

Il Portale Fornitori di Coupa è completamente gratuito, la configurazione è rapida e consente di migliorare le transazioni commerciali e comunicare elettronicamente.

Potrete aggiornare facilmente le vostre informazioni aziendali , visualizzare e gestire ordini di acquisto e fatture, ricevere notifiche in tempo reale e molto altro anche con altre aziende che utilizzano COUPA oltre ad AECOM.

Per inoltrare questo invito, selezionare "Partecipa e rispondi" e selezionare "Inoltra a qualcuno" nella pagina di creazione dell'account.

Benvenuto!

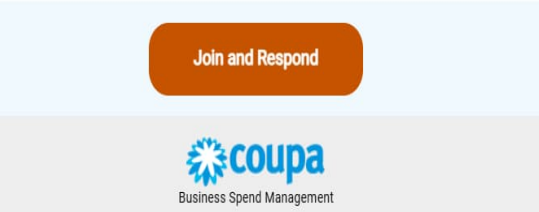

2. Crea il tuo account in CSP inserendo le informazioni richieste di seguito. Fai clic su "Accetto l'Informativa sulla privacy e i Termini di utilizzo". Dopo aver fatto clic su "Crea un account", ti verrà inviato un codice di verifica. 3. Vai in fondo alla pagina e clicca sull'icona per cambiare la lingua

| <b>coupa</b> supplier porta | l                                                                                                    |                                                                                                    | ۹ |                    |                                       |                 |                                        |            |
|-----------------------------|----------------------------------------------------------------------------------------------------|----------------------------------------------------------------------------------------------------|---|--------------------|---------------------------------------|-----------------|----------------------------------------|------------|
|                             |                                                                                                    |                                                                                                    |   |                    |                                       |                 |                                        |            |
|                             |                                                                                                    |                                                                                                    |   |                    | Create an Account                     |                 |                                        |            |
|                             | Crea un account                                                                                                    | t                                                                                                    |   |                    | Already have an account? LOG N        |                 |                                        |            |
|                             | AECOM Technology Corp<br>effettuare transazioni ele<br>guideremo passo per pa<br>semplice e rapida del tuo<br>Technology Corp così sa | sta usando Coupa per<br>ttroniche e comunicazioni. Ti<br>sso nella configurazione<br>o account con AECOM<br>rete pronti a fare affari insieme. |   |                    | Forward this to someone               |                 |                                        |            |
|                             | • Nome dell'azienda                                                                                                    |                                                                                                    |   |                    |                                       |                 |                                        |            |
|                             | Ricerca e Soluzioni SRL                                                                                                    |                                                                                                    |   |                    |                                       |                 |                                        |            |
|                             | Il tua nome commerciale legale (o il<br>individuo)                                                                                    | nome legale della persona se si tratta di un                                                                                                   |   |                    | Solutions                             |                 | li i i i i i i i i i i i i i i i i i i | Resources  |
|                             | • E-mail                                                                                                    |                                                                                                    |   |                    |                                       |                 |                                        |            |
|                             |                                                                                                    |                                                                                                    |   |                    | Create a Discoverable Profile         | E-i voicing     | 1                                      | Help       |
|                             |                                                                                                    |                                                                                                    |   | :king              | Certify your Diverse Business         | Paym. ents      | Français (Belgique)                    | ining V eb |
|                             | Luca                                                                                                    | Vitale                                                                                                    |   | ormance            | Boost your sales with Coupa           | Working Caluita | Français (Canada)                      | ke         |
|                             | • 2                                                                                                    | • Conference and a second                                                                                                    |   | ormance            | Cataloos                              | WORKING Ca ma   | Français (France)                      | ~3         |
|                             | Password                                                                                                    | Conterma passwora                                                                                                    |   |                    |                                       |                 | Français (Luxembourg)                  | rse C rti  |
|                             | Utilizza almeno B caratteri e includi u                                                                                               | in numero e una lettera.                                                                                                    |   |                    |                                       |                 | Français (Suisse)                      | source     |
|                             |                                                                                                    |                                                                                                    |   |                    |                                       |                 | Italiano (Italia)                      |            |
|                             | <ul> <li>Paese/Area geografica</li> </ul>                                                                                             | Partita IVA (i)                                                                                                    |   |                    |                                       |                 | Italiano (Svizzera)                    |            |
|                             | Italia                                                                                                    | V (T03008010781                                                                                                    |   |                    |                                       |                 | Magyar                                 |            |
|                             | Non ho un codice fiscale                                                                                                    |                                                                                                    |   | 2006-2025 Coupa Se | oftware Incorporated   Privacy Policy | Terms of Use    | English (US)                           |            |
|                             |                                                                                                    |                                                                                                    |   |                    |                                       |                 |                                        |            |
|                             | 🗹 Accetto i Policy sulla privacy                                                                                                    | y e Condizioni d'uso                                                                                                    |   |                    |                                       |                 |                                        |            |
|                             |                                                                                                    |                                                                                                    |   |                    |                                       |                 |                                        |            |
|                             | Cree                                                                                                    | a un account                                                                                                    |   |                    |                                       |                 |                                        |            |
|                             | Litel etc.                                                                                                    |                                                                                                    |   |                    |                                       |                 |                                        |            |
|                             | nai gia ai                                                                                                    | A COLOR                                                                                                    |   |                    |                                       |                 |                                        |            |

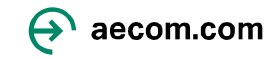

### Impostazione dell' account nel portale fornitori Coupa (segue)

4. Inserisci il codice di verifica e-mail inviato al tuo indirizzo e-mail e fai clic su Avanti .

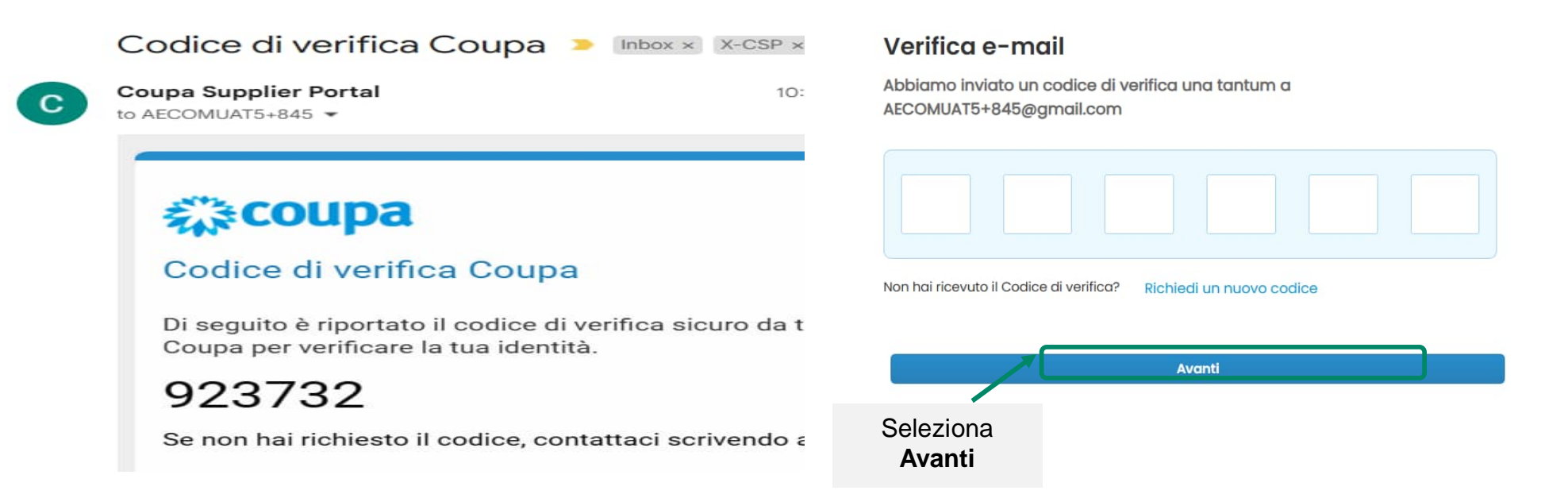

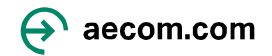

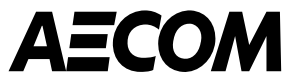

# Impostazione del profilo

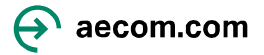

1. Quando accedi a Coupa, vedrai questa schermata. Inserisci il tuo indirizzo principale e le informazioni aziendali e clicca su Avanti. Questo dovrebbe essere l'indirizzo della tua sede aziendale principale, non un indirizzo personale.

| Onboarding nel Coupa Supplier<br>Compila le informazioni richieste per il tuo profilo azienda<br>Dettagli conto Dati di pagamento | Portal<br>ale prima di procedere al Coupa Supplier Portal                   | ^      | azienda, ad esempio società a responsabilità limitata                                                                                                    | Inserisci il numero di permesso della tua azienda registrata                                                                                                    |
|----------------------------------------------------------------------------------------------------|-----------------------------------------------------------------------------|--------|----------------------------------------------------------------------------------------------------|----------------------------------------------------------------------------------------------------|
| Indirizzo principale<br>* Paese/Area geografica * Riga Indir<br>Italia • Via dell'Ir<br>* Città * Stato<br>Terni provincia        | rizzo 1 Riga indirizzo 2<br>mpresa Codice postale                           | Ð      | Includere il tipo di azienda in relazione alla modalità di<br>registrazione legale della stessa, ad esempio, se si<br>tratta di una società a responsabilità limitata o no.<br>* Tipo di azienda (;)<br>Corporazione | * Numero REA ()<br>IT0300 Includere il numero di permesso dell'azienda<br>registrata.                                                                                          |
| Italy<br>* Tipo di azienda ①                                                                                                    | * Numero REA ①                                                              | 2      | Inserisci il numero di registrazione della tua azie                                                                                                    | <b>5</b> a Inserisci la data di entrata in vigore del permesso c<br>azienda                                                                                                    |
| Corporazione<br>* Luogo di reg. ()<br>TR - Terni                                                                                  | IT03008010783           * Numero Registro Imprese ①           IT03008010783 |        | * Numero Registro Imprese (j                                                                                                    | * Data Iscrizione Registro Imprese (;)<br>2023-03-10                                                                                                    |
| * Data Iscrizione Registro Imprese<br>2023-03-10<br>Isorii e una data nel formato seguente: AAAA-MM-GG (es. 30)                   | * Stato liquidazione<br>LS - In liquidazione                                | •      | IT03008010783                                                                                                    |                                                                                                    |
| * Capitale sociale<br>10000,00 Inserire un numero con due cifre decimali (es. 15096,00) * Regime fiscale                          | * Azionista unico ()<br>SM - Vari azionisti<br>Azienda responsabile ()      | 3      | Includi specificatamente dove è registrata la tua azienda                                                                                                    | a 6 Inserisci qui eventuali dettagli di liquidazione o<br>N/A se non applicabile                                                                                               |
| 9 RF18 - Altro<br>Codice mittente fattura ①                                                                                       | Lingua preferita     Italiano (Italia)                                      |        | Indicare, nello specifico, dove è registrata l'azienda.                                                                                                    | Se l'azienda è in liquidazione, è necessario includere il<br>nome dell'azienda del liquidatore nella fattura.<br>Altrimenti è possibile immettere N/D o lasciare in<br>bianco. |
|                                                                                                    |                                                                             | Avanti | TR - Terni                                                                                                    | * Stato liquidazione 🕞<br>LS - In liquidazione Jecom.com                                                                                                    |

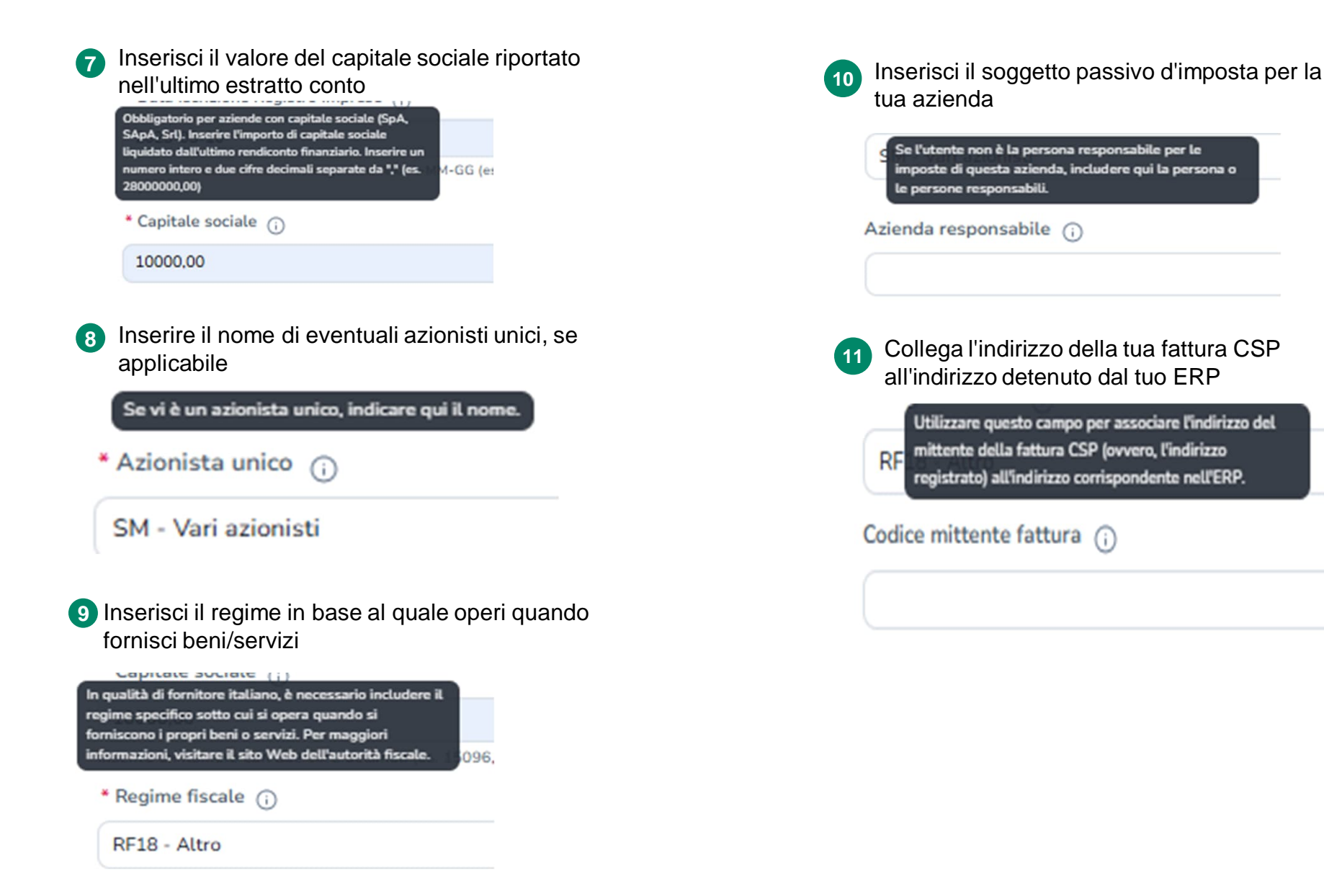

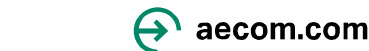

2. Inserisci il nome del metodo di pagamento e l'indirizzo email e fai clic su Avanti . Il nome del metodo di pagamento è solo per riferimento

#### **Onboarding nel Coupa Supplier Portal**

Compila le informazioni richieste per il tuo profilo aziendale prima di procedere al Coupa Supplier Portal

| agli conto Dati di pagamento                       |                                  |
|----------------------------------------------------|----------------------------------|
| Carta virtuale 🛈                                   | Supportato dal cliente           |
| * Nome del metodo di pagamento 🕠                   | * Indirizzo email                |
| trasferimento bancario                             | AECOMUAT5+845@gmail.com          |
|                                                    |                                  |
| on accettare pagamenti con carta virtuale da quest | o cliente<br>Seleziona<br>Avanti |

### 3. Inserisci le informazioni del tuo conto bancario principale e fare clic su Avanti.

#### **Onboarding nel Coupa Supplier Portal**

Compila le informazioni richieste per il tuo profilo aziendate prima di procedere al Coupa Supplier Portal

| Ottime notizial Le informazioni di pagamento sono sta<br>ricevere pagamenti tramila Coupa Pay: AECOM Techn | ita condivise convettamente con i seguenti clienti e sono state convelidate pr<br>ology Corp |           |
|----------------------------------------------------------------------------------------------------|----------------------------------------------------------------------------------------------|-----------|
| tagli conto Dati di pagamento                                                                              |                                                                                              |           |
|                                                                                                    |                                                                                              |           |
| Bonifico bancario                                                                                          | (Supportato dal clianta                                                                      |           |
| maristi la seguenti informazioni per ricavere i pagamer                                                    | ti tramila bonifico baecaria.                                                                |           |
| Nome del metodo di pagamento 💿                                                                             |                                                                                              |           |
| trasferimento bancario                                                                                     |                                                                                              |           |
| Paese/area geografica del conto bancario                                                                   | * Valuta del conto hancario                                                                  |           |
| Italia                                                                                                    | • EUR •                                                                                      |           |
| fome beneficiario                                                                                          | Nome tainca                                                                                  |           |
| Ricerca e Soluzioni SRL                                                                                    | INTESA SANPAOLO S.P.A.                                                                       |           |
| BAN ()                                                                                                    | Conferma IBAN                                                                                |           |
| IT41MD306916206100000013955                                                                                | IT41M0306916206100000013955                                                                  |           |
| Numero Miale                                                                                               | Tipo di conto bancario                                                                       |           |
|                                                                                                    | Business                                                                                     |           |
| ndirizzo email 💮                                                                                           | Codice destinutario rimessa 🕥                                                                |           |
| acumenti di supporto 🕥                                                                                     |                                                                                              |           |
|                                                                                                    | hop or Brawse Files                                                                          |           |
|                                                                                                    | Browna                                                                                       | Seleziona |
| Text for Oxforenting Upland pdf                                                                            | ®                                                                                            | Avanti    |
| n accettare pagainenti tranite bonifico bancario da                                                        | questo cliente                                                                               | _/        |
|                                                                                                    |                                                                                              |           |

4. Lasciare vuoti i dettagli dell'indirizzo, selezionare la casella che indica "Non accettare pagamenti tramite assegno da questo cliente" e fare clic su Avanti . Onboarding nel Coupa Supplier Portal

Compila le informazioni richeste per il tuo profilo aziendale prima di procedere al Coupa Supplier Portal

|         | Assegno                                                                  | Non supportato dal cliante |           |
|---------|--------------------------------------------------------------------------|----------------------------|-----------|
|         | Insurisci la seguenti informazioni per ricevera i pagamenti con assegno. |                            |           |
|         | * Nome det metodo di pegamento                                           |                            |           |
|         |                                                                          |                            |           |
|         | Paese/Area geografica                                                    |                            |           |
|         | RaBa                                                                     | •                          |           |
|         | * Struut 1                                                               |                            |           |
|         |                                                                          |                            |           |
|         | Street 2                                                                 |                            |           |
|         |                                                                          |                            |           |
|         | Street 3                                                                 |                            |           |
|         |                                                                          |                            |           |
|         | Street 4                                                                 |                            |           |
|         |                                                                          |                            |           |
|         | * City                                                                   |                            |           |
|         |                                                                          |                            |           |
|         | * State                                                                  |                            |           |
|         |                                                                          | -                          |           |
|         | * Postal Code                                                            |                            |           |
|         |                                                                          |                            |           |
| iona la | Codice destinatario rimesaa ()                                           |                            | Seleziona |
| sella 🥿 |                                                                          |                            |           |
|         |                                                                          |                            | Avanti    |
|         |                                                                          |                            |           |

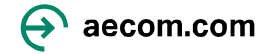

Great News! The payment information has been successfully shared with the following customers and has been validated to receive payments through Coupa Pay: AECOM Technology Corp

#### Subscriptions

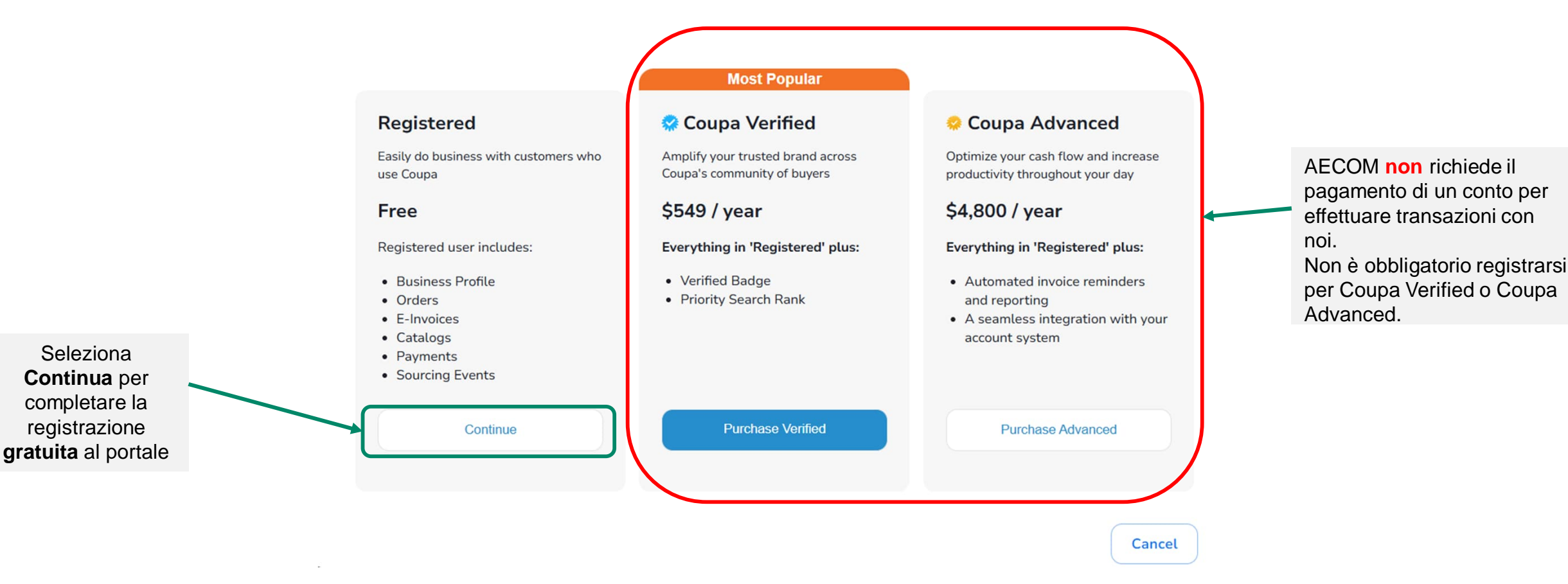

Nota bene: se ti sei iscritto a Coupa Verified o Coupa Advanced e desideri annullarlo, dovrai contattare direttamente Coupa.

- Puoi inviare un'e-mail a verified@coupa.com per chiedere di annullare l'iscrizione a Coupa Verified.
- Ecco una guida su come gestire o annullare un abbonamento a Coupa Advanced.

### Inserimento delle informazioni richieste da AECOM

1. Fare clic su Profilo aziendale > Richieste di informazioni per accedere al modulo "Profilo Fornitore".

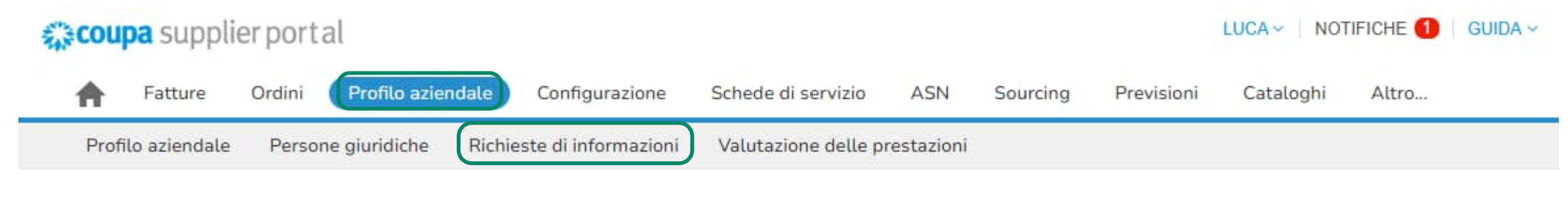

AECOM Technology Corp

Profilo AECOM Technology Corp \*

### Risposte modulo

|                                     | Visualizza | Tutto             | ~  | Avanzate | Cerca      | P |
|-------------------------------------|------------|-------------------|----|----------|------------|---|
| Modulo                              | Stato      | Data Di Creazione | 65 |          | Ora Invio: |   |
| Supplier Profile (Italy)_Translated | Nuovo      | 14/03/25          |    |          | Nessuno    |   |

Per pagina 15 | 45 | 90

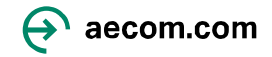

### Inserimento delle informazioni richieste da AECOM (segue)

2. Il tuo **indirizzo principale** le informazioni dovrebbero essere precompilate dalle informazioni che hai già fornito

| Informazioni Fornitore |                                             |
|------------------------|---------------------------------------------|
| Rie                    | cerca e Soluzioni SRL                       |
| * Doing Business As    |                                             |
| Name /                 |                                             |
| SOCIALE                |                                             |
| R                      | Ricerca e Soluzioni SRL                     |
|                        |                                             |
| * Primary Address / Ir | ndirizzo principale - Paese/area geografica |
| Scopo dell'indirizzo   |                                             |
|                        | Наж                                         |
| * Regione              |                                             |
| Paese/Area             |                                             |
|                        | Italia 🗸                                    |
| Stato Regione          |                                             |
|                        | provincia di Terni - TR 🛛 🗙 🗸               |
| Codice ISO stato       | IT-TR                                       |
| Nome indirizzo         |                                             |
|                        |                                             |
| * Indirizzo            |                                             |
|                        | Via dell'Impresa                            |
|                        |                                             |
| Indirizzo 2            |                                             |
|                        |                                             |
| Indicizzo 3            |                                             |
| nionitzo o             |                                             |
|                        |                                             |
| Indirizzo 4            |                                             |
|                        |                                             |
|                        |                                             |
| Citta                  | Town                                        |
|                        | 12111                                       |
| * Codice postale       |                                             |
|                        | P.4.9.9                                     |
|                        | 5100                                        |
|                        | 5100                                        |

3. Allega i documenti giustificativi pertinenti prima di selezionare **Aggiungi rimessa a** e scegli tra i tuoi dati bancari esistenti e fai clic su **Aggiungi selezionato** 

**Documenti giustificativi** : Copia di una fattura censurata **OPPURE** i tuoi dati (ad esempio nome legale, indirizzo postale, numero di contatto, indirizzo web) su carta intestata ufficiale dell'azienda **E** un certificato bancario che dimostri chiaramente la tua registrazione presso la banca.

#### \* Supporting Document / Documento di supporto

|        | * Allegati<br>Aggiungi                                                                             | File                                                                                                    |
|--------|----------------------------------------------------------------------------------------------------|----------------------------------------------------------------------------------------------------|
| fai    | olio su "Aggiupgi dost                                                                             | inatario rimossa" vorrai                                                                                                    |
| ito a  | illa schermata sottosta                                                                            | ante                                                                                                    |
| vorr   | esti essere pagato?                                                                                |                                                                                                    |
| etodi  | Bonifici bancari Assegni Carte di c                                                                | Aggiungi metodo di pagamento                                                                                                    |
| chnolo | gy Corp preferisce pagamenti Carte di credit                                                       | to, Bonifici bancari.                                                                                                    |
|        | bancario<br>Via dell'Impresa, 5100 Terni TR, Italy, Italy (IT03008                                 | Preferito dal cliente<br>8010781)                                                                                                    |
| (E)    | INTESA SANPAOLO S.P.A.<br>Via dell'Impresa, 5100 Terni TR, Italy<br>Numero di conto Codice di tran | Preferito dal cliente                                                                                                    |
|        |                                                                                                    |                                                                                                    |
|        | fai<br>to a<br>vorre<br>todi                                                                       | * Allegati<br>Aggiungi<br>fai clic su "Aggiungi dest<br>to alla schermata sottosta<br>vorresti essere pagato?<br>etodi Bonifici bancari Assegni Carte di c<br>chnology Corp preferisce pagamenti Carte di credi<br>bancario<br>Via dell'Impresa, 5100 Terni TR, Italy, Italy (170300 |

#### 4. Conferma i tuoi dati bancari

|             | <ul> <li>Indirizzi destinationality</li> </ul>                   | atari rimesse                                                                                         |  |  |  |  |
|-------------|------------------------------------------------------------------|----------------------------------------------------------------------------------------------------|--|--|--|--|
|             | Aggiungi uno o più indirizzi                                     | destinatari rimessa compilando un nuovo modulo di fatturazione conforme o scegliendo un indi          |  |  |  |  |
| atto        | Aggiungi destinatario                                            | rimessa                                                                                               |  |  |  |  |
| cato        | * ITL-Remit-To Address_Final_V3_Translated                       |                                                                                                    |  |  |  |  |
| banca.      | Active / Attivo                                                  | Attive v<br>If you would like to remove this bank account from your profile, please select "inactive" |  |  |  |  |
|             | * VAT ID / Codice<br>fiscale (il nome varia in<br>base al Paese) |                                                                                                    |  |  |  |  |
|             | * PO First and Last<br>Name / Nome e<br>cognome per ordine       | 1T03008010783                                                                                         |  |  |  |  |
|             |                                                                  | Luca Vitale                                                                                           |  |  |  |  |
| >           | - PO Email / Email per<br>ordine d'acquisto                      | AECOMUAT5+845@gmail.com                                                                               |  |  |  |  |
| gamento v   |                                                                  |                                                                                                    |  |  |  |  |
| lal cliente |                                                                  |                                                                                                    |  |  |  |  |
| dal cliente |                                                                  |                                                                                                    |  |  |  |  |
|             |                                                                  |                                                                                                    |  |  |  |  |

aecom.com

### Inserimento delle informazioni richieste da AECOM (segue)

5. Conferma i tuoi dati bancari e invia per l'approvazione per completare la configurazione del tuo profilo e riceverai una notifica sullo schermo che indica In attesa Approvazione Remit-to Details

|                                                  | Bank Account Details / Coordinate bancarie                                                                                                    | Accounts Receivable  |                           |        | Facilitation of AFCOM and a                    | in a contraction of the second states of the second states of the second | co.u                     |
|--------------------------------------------------|----------------------------------------------------------------------------------------------------|----------------------|---------------------------|--------|------------------------------------------------|----------------------------------------------------------------------------------------------------|--------------------------|
|                                                  |                                                                                                    | First Name / Nome    |                           |        | For Internal AECOM use or                      | ily / Solo per uso interno di AE                                                                                                    | _OM: :                   |
| * Bank Country/Region<br>/ Paese/area geografica |                                                                                                    | contabilita cilenti  | Luca                      |        | Approved? /                                    |                                                                                                    |                          |
| della banca                                      | Here and the second second sec |                      | 2008                      |        | () Yes                                         |                                                                                                    |                          |
|                                                  |                                                                                                    | Accounts Receivable  |                           |        | ⊖ No                                           |                                                                                                    |                          |
|                                                  | Prease select italy as a bank country. If you are getting paid in different currency bank account pease email XXXgRAecom.com                                                                                                    | contabilità clienti  |                           |        |                                                | 07.4                                                                                                    |                          |
| * Bank Account                                   |                                                                                                    |                      | Vitale                    |        |                                                | Rinuta Salva                                                                                                    | Invia per l'approvazione |
| conto bancario                                   |                                                                                                    | Assounts Passivable  |                           |        |                                                |                                                                                                    |                          |
|                                                  | 10000013955 ()                                                                                                    | Remittance Email /   |                           |        |                                                |                                                                                                    |                          |
| Bank Number /                                    |                                                                                                    | Email per rimessa    |                           |        |                                                |                                                                                                    |                          |
| Codice bancario                                  | 3060                                                                                                    | contabilita clienti  | AECOMI JAT5+845@omail.com |        |                                                |                                                                                                    |                          |
|                                                  | Valida nar Italia. Casana                                                                                                    |                      | ALCOMON 01010 Quantal.com |        |                                                |                                                                                                    |                          |
|                                                  | valiou per italia, opagita<br>Sa non connerata il vostro Corfine Bancario, utilizzata il seguiante strumento: https://www.ibaocalculator.com/                                                                                                    | Accounts Receivable  |                           |        | AECOM Technology Corp                          | Profile AECOM                                                                                                    | Technology Corp *        |
|                                                  | он напропирана и черно облас раповно, чивърка и ръзрана, за чивано, първотично, раповновало, сопи                                                                                                    | Numero di telefono   |                           |        |                                                |                                                                                                    |                          |
| * Bank Branch Number<br>/ Numero della filiale   |                                                                                                    | contabilità clienti  |                           |        | Le informazioni dell'utente sono state inviate |                                                                                                    | ×                        |
| bancaria                                         |                                                                                                    |                      | 39311015571356            |        | Visualizza tutte le risposte                   |                                                                                                    |                          |
|                                                  | 16206                                                                                                    |                      |                           |        | (                                              | In attesa di approvazione                                                                                                    | 0                        |
|                                                  | Phase estie the Detit Danch Number<br>"Theil Danch Number in 5 digits"                                                                                                    | Street Address /     |                           |        |                                                |                                                                                                    |                          |
|                                                  |                                                                                                    | Indirizzo            |                           |        |                                                |                                                                                                    |                          |
| Numero IBAN                                      |                                                                                                    |                      | Via dell'Impresa          |        |                                                |                                                                                                    |                          |
|                                                  |                                                                                                    | Street Address 2 /   |                           |        |                                                |                                                                                                    |                          |
| * SWIFT Code (BIC) /                             |                                                                                                    | Indirizzo 2          |                           |        |                                                |                                                                                                    |                          |
| Codice SWIFT                                     | BCITITMMXXX                                                                                                    |                      |                           |        |                                                |                                                                                                    |                          |
|                                                  |                                                                                                    | City / Città         |                           |        |                                                |                                                                                                    |                          |
| della banca                                      |                                                                                                    |                      | Terni                     |        |                                                |                                                                                                    |                          |
|                                                  | INTESA SANPAOLO S.P.A.                                                                                                    | Postal Code / Codias |                           |        |                                                |                                                                                                    |                          |
| * Branch Name / Nome                             |                                                                                                    | postale              |                           |        |                                                |                                                                                                    |                          |
| della filiale                                    | INTESA SANPAOLO S P.A                                                                                                    |                      | 5100                      |        |                                                |                                                                                                    |                          |
|                                                  |                                                                                                    |                      |                           |        |                                                |                                                                                                    |                          |
| * Beneficiary Name /<br>Nome del beneficiario    |                                                                                                    | Region / Paese/area  |                           |        |                                                |                                                                                                    |                          |
|                                                  | Ricerca e Soluzioni SRL                                                                                                    | Paese/Are            | a                         |        |                                                |                                                                                                    |                          |
|                                                  | Please indicate the name on the Bank Account / Indicate cortesemente il nome di pertinenza del conto bancario                                                                                                    |                      | Italia                    | $\sim$ |                                                |                                                                                                    |                          |
| Account Currency /                               |                                                                                                    | State Da             |                           |        |                                                |                                                                                                    |                          |
| Valuta del conto                                 | DID 12                                                                                                    | stato Region         | provincia di Terni - TR   | ×v     |                                                |                                                                                                    |                          |
|                                                  | EUN Y                                                                                                    |                      |                           |        |                                                |                                                                                                    |                          |
|                                                  |                                                                                                    | Codice ISO stat      | o II-TR                   |        |                                                | $\sim$                                                                                                    |                          |
| 4.5                                              |                                                                                                    |                      | Regione dello Stato       |        |                                                | ( <del>)</del>                                                                                                    | ecom.com                 |
| 15                                               |                                                                                                    |                      | Codice ISO dello Stato    |        |                                                |                                                                                                    |                          |

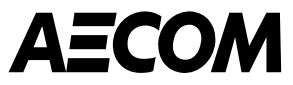

# Metodi di pagamento

Bonifico bancario

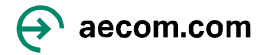

## Inserimento del metodo di pagamento – Bonifico bancario

|                                                      | AECOMUAT5+845@gmail.com                                                                                                    |                                             |
|------------------------------------------------------|----------------------------------------------------------------------------------------------------|---------------------------------------------|
|                                                      | Bank Country/Region     /Paese/area geografica      Come vorresti essere pagato?      Tutti i metodi - Bonifici bancari Assegni Carte di credito      Aggiungi metodo di pagamento -                                                          | Fai clic su Aggiungi metodo di<br>pagamento |
| Seleziona il<br>metodo di<br>pagamento<br>pertinente | AECOM Technology Corp preferisce pagamenti Carte di credito, Bonifici bancari.   INTESA SANPAOLO S.P.A.     INTESA SANPAOLO S.P.A.     International di conto   Via dell'Impresa, 5100 Terni TR, Italy   Numero di conto   Condinate bancarie |                                             |
|                                                      | Annulla Aggiungi selezionati                                                                                                    | A aecom.com                                 |

### **Inserimento del metodo di pagamento – Bonifico bancario (segue)**

Aggiungi metodo di pagamento

 $\times$ 

|                                                                           |                                     |   | Aggiungi metodo di pagamento                                                                                                    |
|---------------------------------------------------------------------------|-------------------------------------|---|----------------------------------------------------------------------------------------------------|
| Bonifico bancario<br>Inserisci le seguenti informazioni per ricevere i pa | igamenti tramite bonifico bancario. | 1 | Ottime notiziel Le informazioni di pagamento sono state condivise correttamente con i segu<br>sono state convalidate per ricevere pagamenti tramite Coupa Pay: AECOM Technology Con |
| * Nome del metodo di pagamento 🕞                                          |                                     |   |                                                                                                    |
| trasferimento bancario                                                    |                                     |   |                                                                                                    |
| * Paese/area geografica del conto bancario                                | * Valuta del conto bancario         |   |                                                                                                    |
| Italia                                                                    | EUR                                 | • |                                                                                                    |
| Nome beneficiario                                                         | Nome banca                          |   |                                                                                                    |
| Ricerca e Soluzioni SRL                                                   | INTESA SANPAOLO S.P.A.              |   |                                                                                                    |
| IBAN ()                                                                   | Conferma IBAN                       |   |                                                                                                    |
| IT41M0306916206100000013955                                               | IT41M0306916206100000013955         |   |                                                                                                    |
| Numero filiale                                                            | Tipo di conto bancario              |   |                                                                                                    |
| Indirizzo email ;                                                         | Codice destinatario rimessa ()      |   |                                                                                                    |
| Documenti di supporto 🕕                                                   |                                     |   |                                                                                                    |
| Drop or                                                                   | Browse Files                        |   |                                                                                                    |
| В                                                                         | Browse                              |   |                                                                                                    |
|                                                                           |                                     |   |                                                                                                    |
|                                                                           |                                     |   |                                                                                                    |
|                                                                           |                                     |   |                                                                                                    |

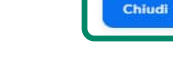

 $\times$ 

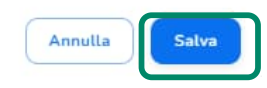

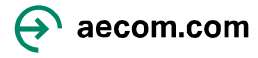

### Inserimento del metodo di pagamento – Bonifico bancario (segue)

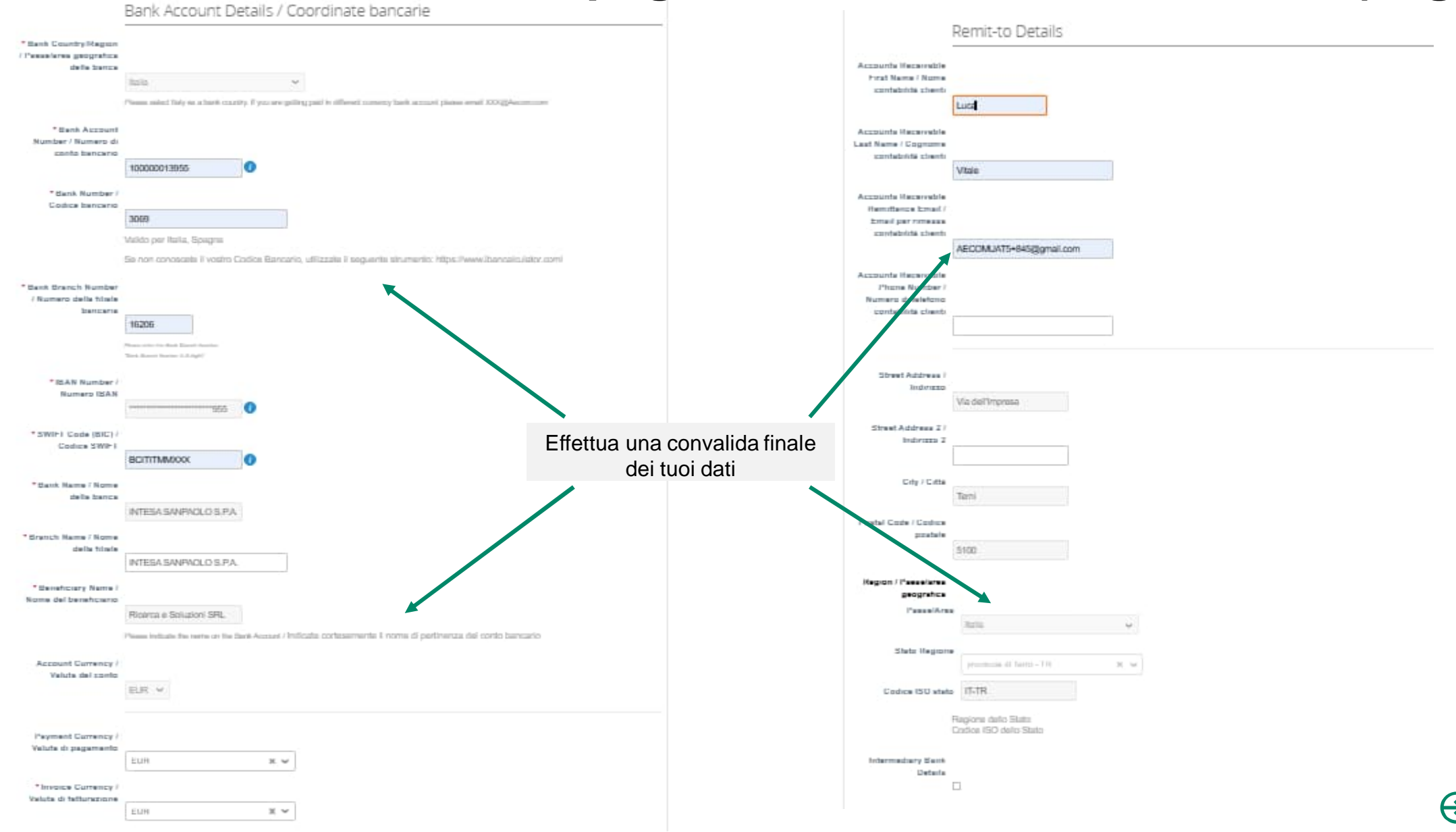

aecom.com

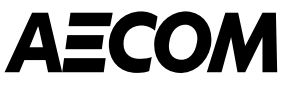

# Navigazione nel portale CSP dopo aver creato l'account

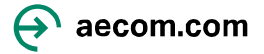

### Come accedere al portale fornitori Coupa\*

dopo la creazione del profilo

- Browser consigliato da utilizzare quando si accede a Coupa è Google Chrome
- creato il tuo account , puoi accedere al portale <u>Coupa Supplier Portal</u>
- Nota: aggiungi ai preferiti o salva l'URL sopra riportato, poiché verrà utilizzato ogni volta per accedere al portale dei fornitori Coupa

| • E-                           | -mail<br>COMUAT5+845@gmail.com        |  |
|--------------------------------|---------------------------------------|--|
|                                |                                       |  |
|                                | Continua                              |  |
|                                | Prima volta su Coupa? CREA UN ACCOUNT |  |
|                                | Password dimenticata?                 |  |
|                                |                                       |  |
|                                |                                       |  |
|                                |                                       |  |
|                                |                                       |  |
|                                |                                       |  |
|                                |                                       |  |
|                                |                                       |  |
| Acce                           | di                                    |  |
| Acce                           | di                                    |  |
| • E-mail                       | di                                    |  |
| • E-mail                       | di<br>AT5+845@gmail.com               |  |
| • E-mail<br>AECOMU             | di<br>AT5+845@gmail.com<br>rd         |  |
|                                |                                       |  |
|                                |                                       |  |
| Acce                           | di                                    |  |
| • E-mail                       | di                                    |  |
| • E-mail                       | di<br>AT5+845@gmail.com               |  |
| • E-mail<br>AECOMU             | di<br>AT5+845@gmail.com               |  |
| E-mail     AECOMU     Passwore | di<br>AT5+845@gmail.com<br>rd         |  |

Prima volta su Coupa? CREA UN ACCOUNT Password dimenticata?

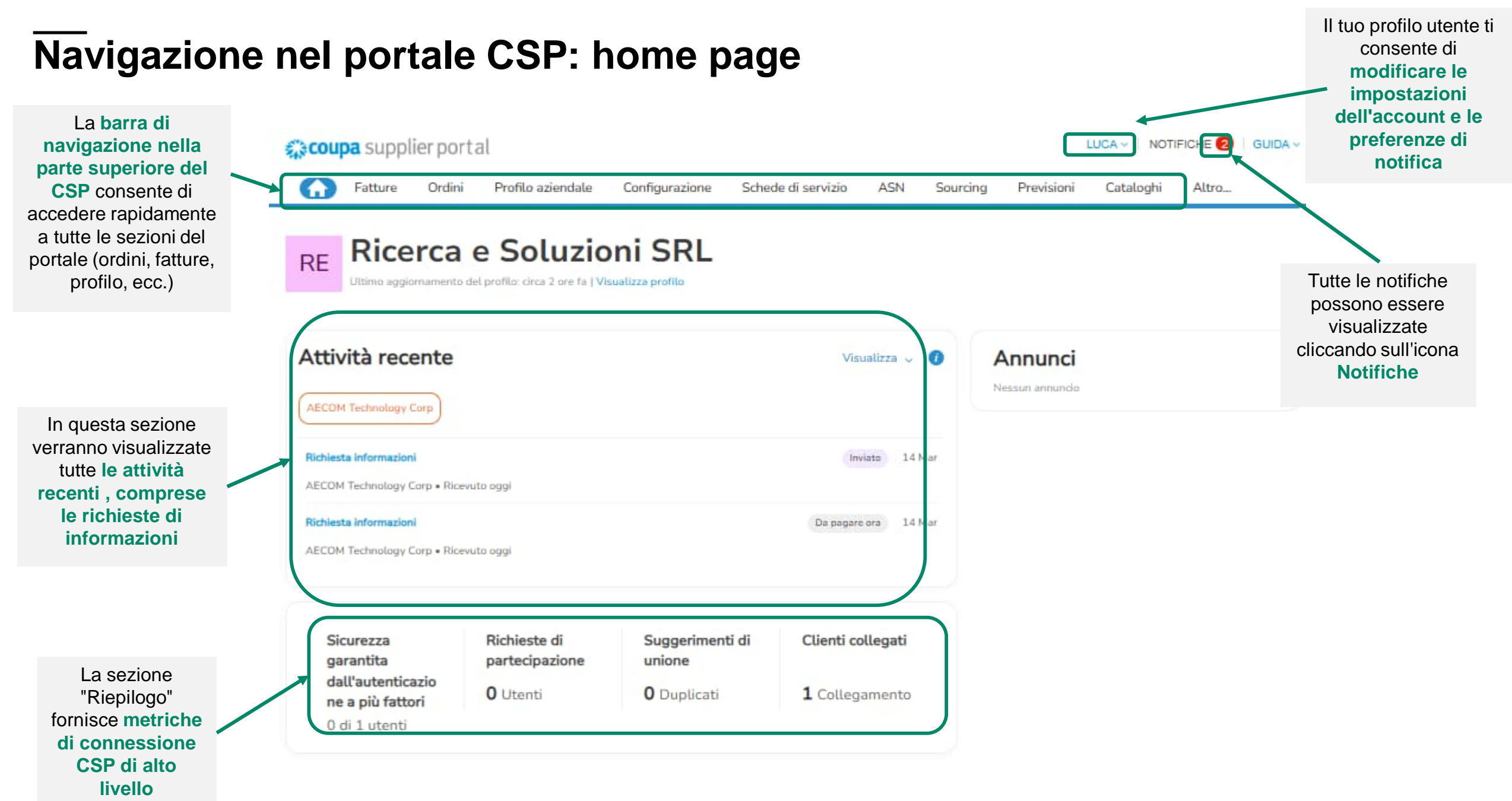

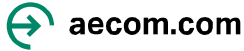

### Aggiornamento del profilo del fornitore

- Per aggiornare il tuo profilo fornitore, clicca su "Profilo aziendale" nella home page di Coupa
- Le informazioni di base dell'azienda e di contatto possono essere aggiornate nelle sezioni Informazioni generali, Indirizzo e Contatto principale

**NOTA:** il completamento di un profilo fornitore CSP non invia *automaticamente* le informazioni del fornitore ad AECOM. <u>I fornitori</u> <u>devono completare e inviare le</u> richieste di informazioni AECOM.

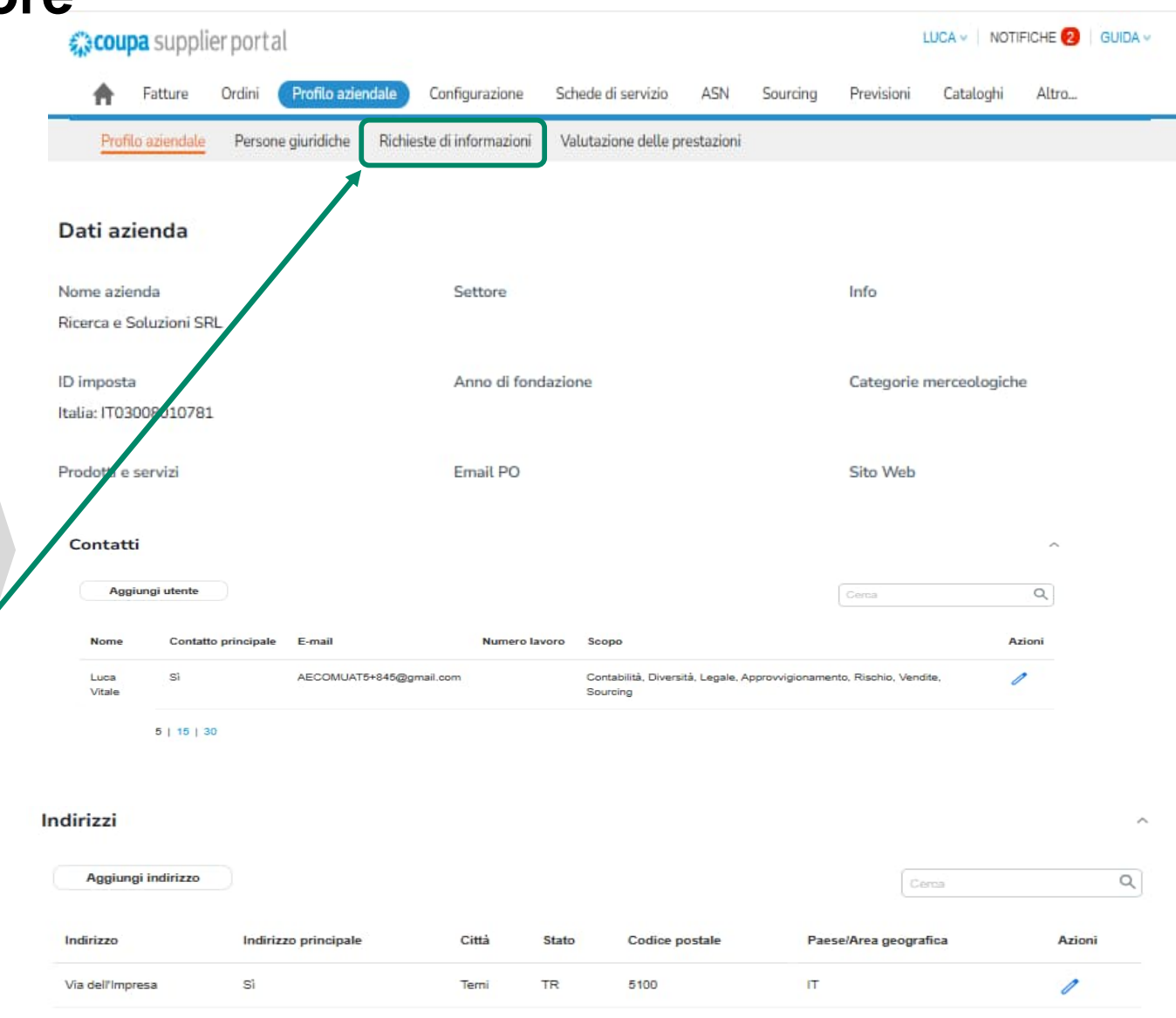

### Aggiornamento e invio delle informazioni richieste

 Le richieste di informazioni sui fornitori inviate da AECOM possono essere completate e inviate andando alla scheda "Richieste di informazioni" in "Profilo aziendale"

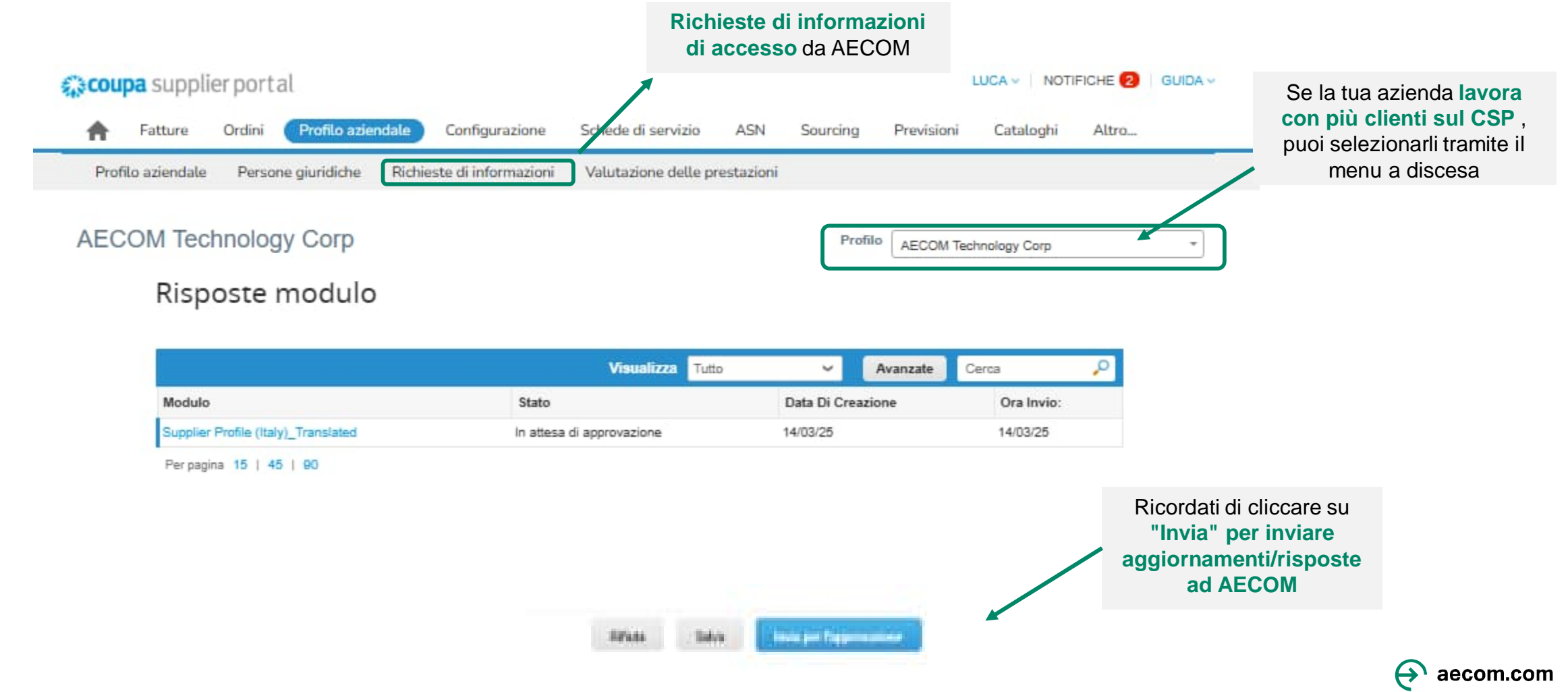

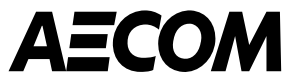

# Gestione degli ordini di acquisto

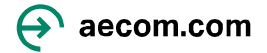

### Gestione degli ordini di acquisto (PO)

Gli ordini di acquisto (PO) inviati da AECOM possono essere gestiti andando alla scheda "Ordini"

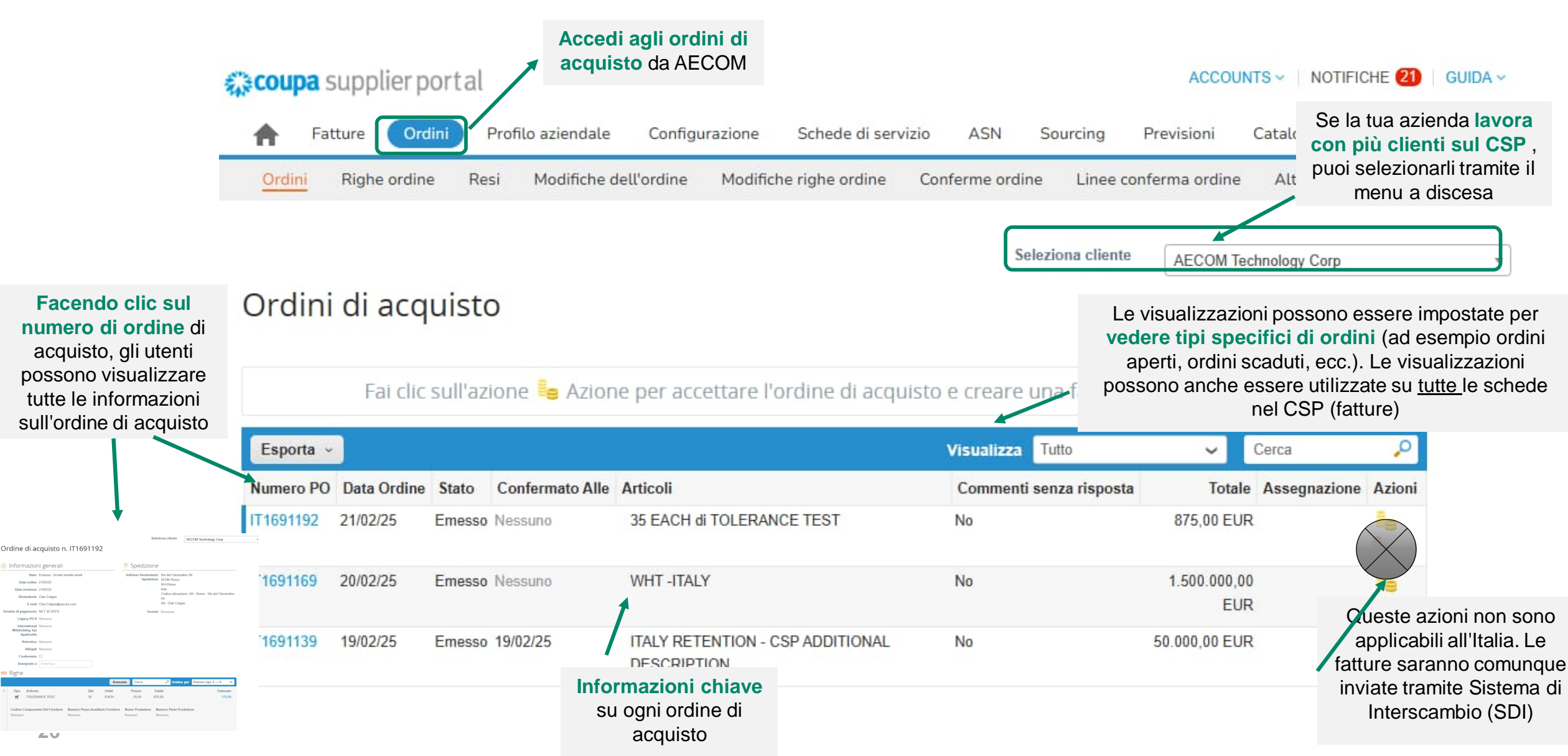

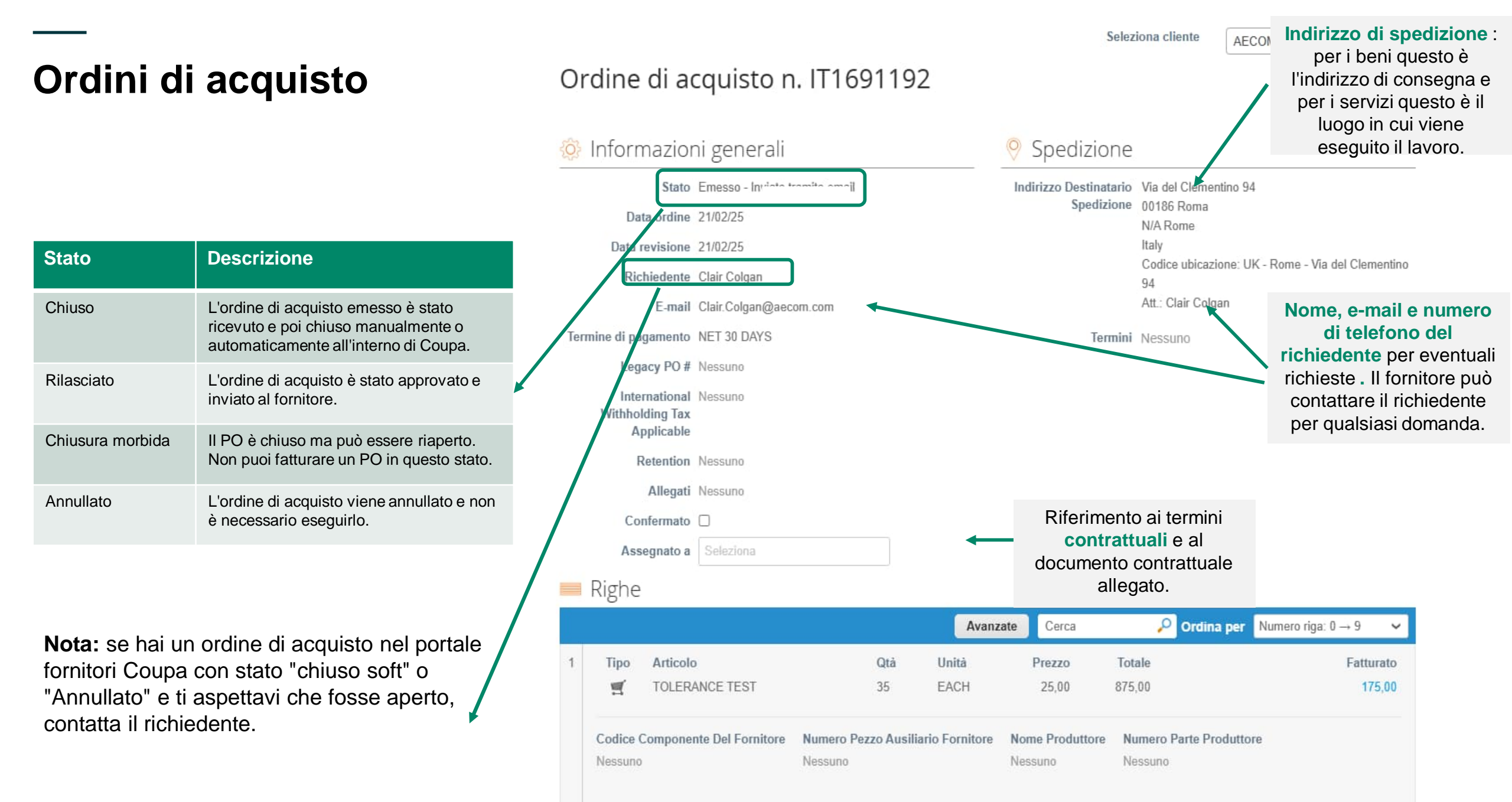

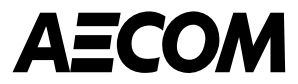

# Fatturazione

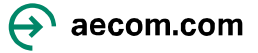

### **Fatturazione**

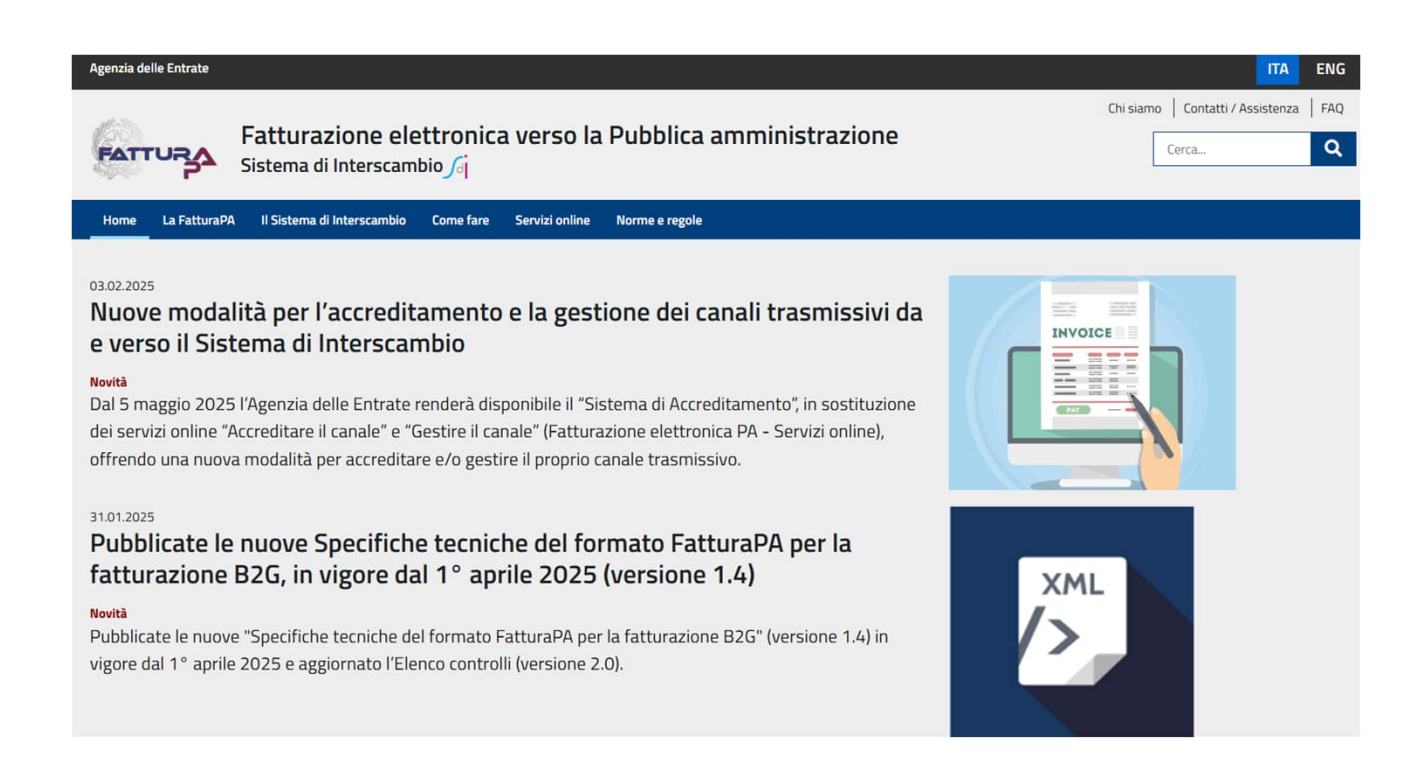

Utilizzerai comunque il Sistema di Interscambio (SDI) per inviare le fatture.

Le fatture inviate tramite SDI verranno caricate sul portale fornitori Coupa e saranno solitamente visibili entro 5 giorni dall'invio a SDI.

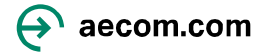

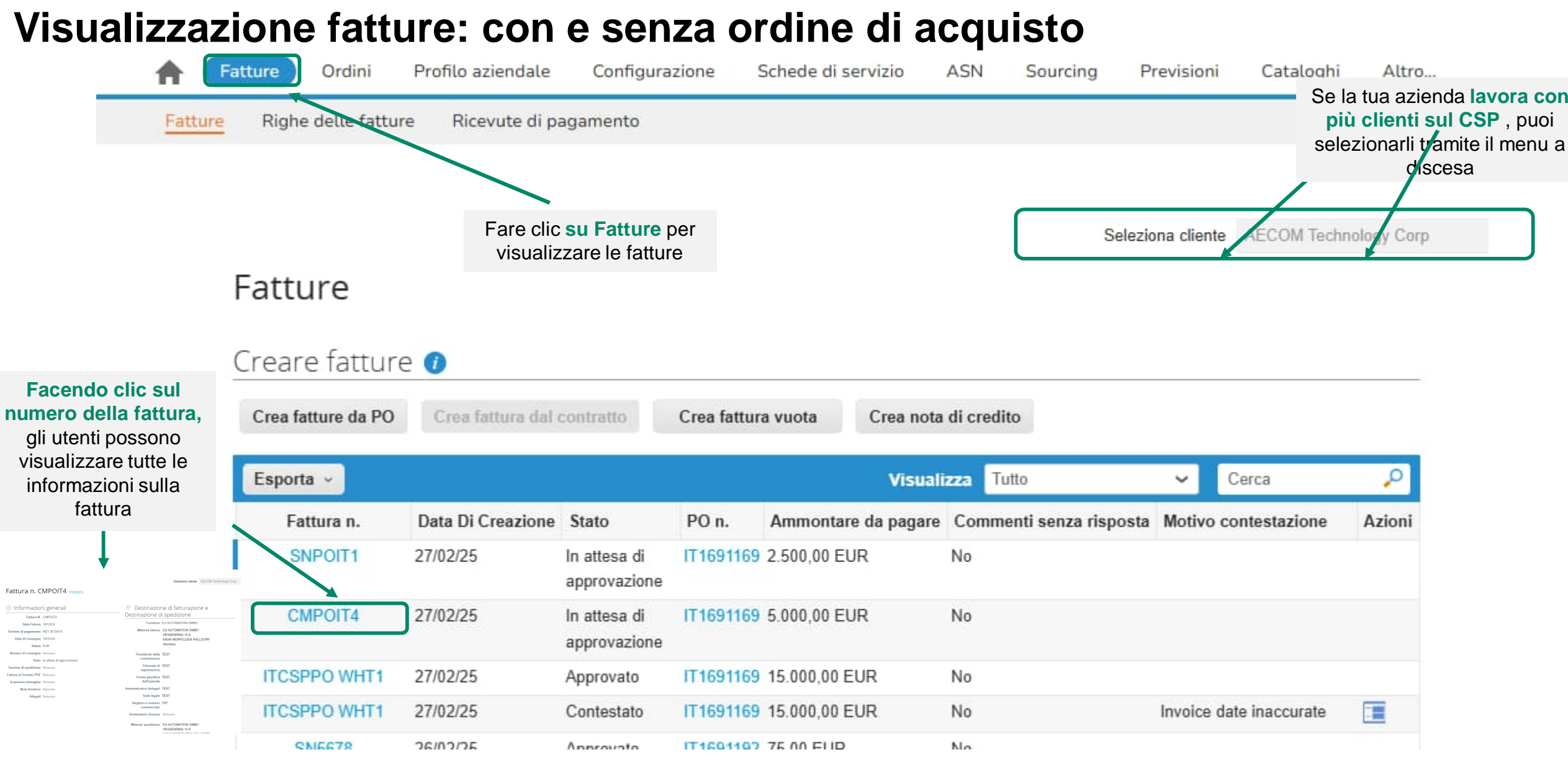

### Stato delle fatture

Seleziona cliente AECOM Technology Corp

 $\sim$ 

| Stato                        | Descrizione                                                                                                    |
|------------------------------|----------------------------------------------------------------------------------------------------|
| Abbandonato                  | La fattura contestata è stata abbandonata.<br>AECOM può scegliere di notificarti questa<br>modifica dello stato della fattura e fornirti<br>istruzioni. Puoi impostare le preferenze di<br>notifica per le fatture abbandonate. |
| Approvato                    | La fattura è stata accettata per il pagamento da<br>parte di AECOM e verrà pagata in linea con i<br>termini di pagamento                                                                                                    |
| Contestato                   | La fattura è stata contestata e deve essere<br>riconciliata o annullata. Dovrai emettere un<br>accredito/risolvere tramite SDI.                                                                                                 |
| Bozza                        | La fattura è stata creata, ma non è stata ancora inviata ad AECOM.                                                                                                    |
| In attesa di<br>approvazione | La fattura è attualmente in fase di revisione da parte di AECOM                                                                                                    |
| Elaborazione                 | La fattura è in fase di elaborazione da parte del team addetto alla contabilità fornitori.                                                                                                    |

### Fattura n. CMPOIT4 Indietro

| 🔅 Informazior                                                                                       | ni generali                              |
|----------------------------------------------------------------------------------------------------|------------------------------------------|
| Fattura N.                                                                                          | CMPOIT4                                  |
| Data Fattura                                                                                        | 18/12/24                                 |
| Termine di pagamento                                                                                | NET 30 DAYS                              |
| Data di consegna                                                                                    | 18/12/24                                 |
| Valuta                                                                                              | EUR                                      |
| Numero di consegna                                                                                  | Nessuno                                  |
| Stato                                                                                               | In attesa di approvazione                |
|                                                                                                    |                                          |
| Termine di spedizione                                                                               | Nessuno                                  |
| Termine di spedizione<br>Fattura in formato PDF                                                     | Nessuno                                  |
| Termine di spedizione<br>Fattura in formato PDF<br>Scansione Immagine                               | Nessuno<br>Nessuno                       |
| Termine di spedizione<br>Fattura in formato PDF<br>Scansione Immagine<br>Note fornitore             | Nessuno<br>Nessuno<br>Nessuno            |
| Termine di spedizione<br>Fattura in formato PDF<br>Scansione Immagine<br>Note fornitore<br>Allegati | Nessuno<br>Nessuno<br>Nessuno<br>Nessuno |
| Termine di spedizione<br>Fattura in formato PDF<br>Scansione Immagine<br>Note fornitore<br>Allegati | Nessuno<br>Nessuno<br>Nessuno<br>Nessuno |

### Destinazione di fatturazione e Destinazione di spedizione Fornitore EU AUTOMATION GMBH Mittente fattura EU AUTOMATION GMBH HESSENRING 15 K 64546 MORFELDEN WALLDORF Germany

Presidente della TEST commissione

> Tribunale di TEST registrazione

Forma giuridica TEST dell'azienda

Amministratori delegati TEST

Sede legale TEST

Registro e numero TST commerciale

Destinatario rimessa Nessuno

Mittente spedizione EU AUTOMATION GMBH HESSENRING 15 K 64546 MORFELDEN WALLDORF Germany

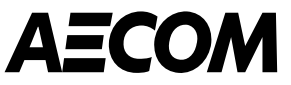

# Come invitare altri utenti a registrarsi al portale CSP, notifiche e impostazioni della lingua

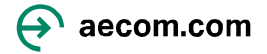

### Come aggiungere altri utenti della tua azienda

- I fornitori possono aggiungere più utenti al Coupa Supplier Portal . Per farlo, vai alla scheda ' Configurazione ' e clicca su ' Invita utente '
- Gli utenti invitati riceveranno un invito via email per unirsi . Anche le autorizzazioni utente possono essere impostate in questa scheda. **Rivedi le impostazioni** ACCOUNTS - NOTIFICHE (21) GUIDA ~

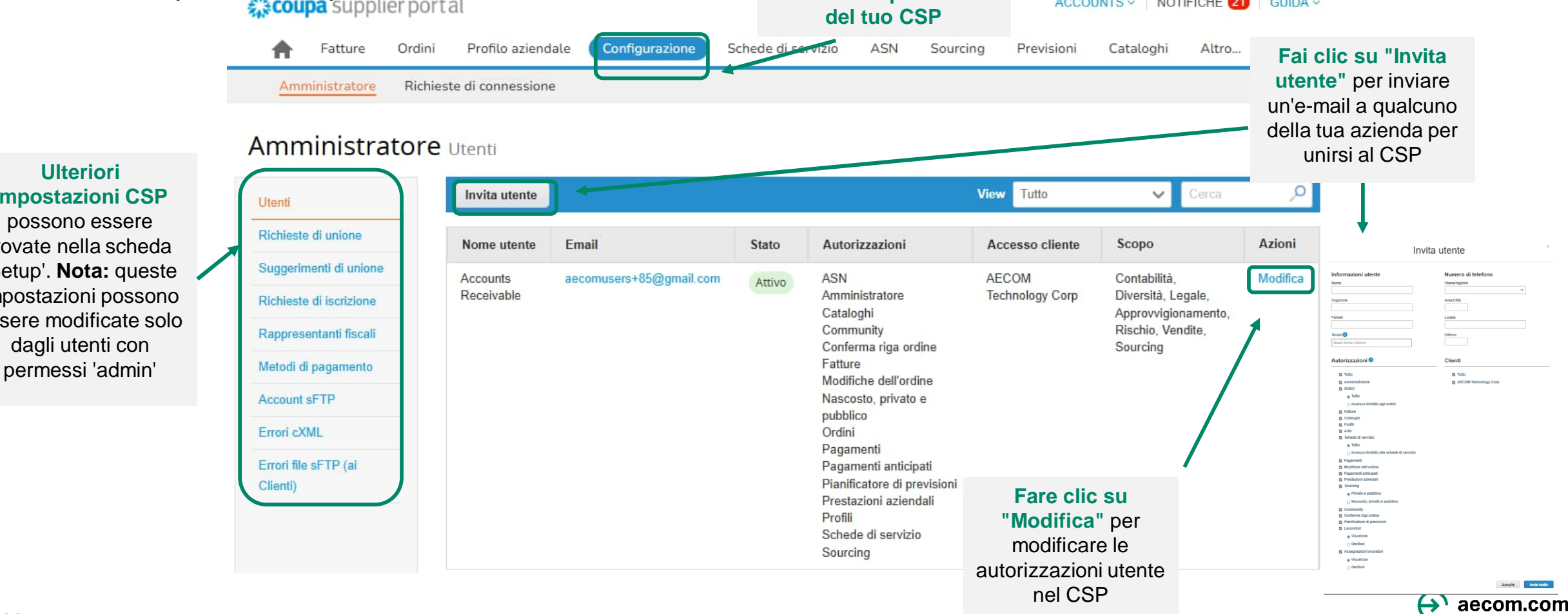

impostazioni CSP possono essere trovate nella scheda 'Setup'. Nota: queste impostazioni possono essere modificate solo dagli utenti con

### Aggiornamento delle impostazioni delle notifiche

- Puoi aggiornare le impostazioni del tuo account e le preferenze di notifica passando il mouse sul tuo nome utente nell'angolo in alto a destra della schermata iniziale del CSP
- Puoi aggiornare le impostazioni del tuo account e le preferenze di notifica al momento dell'accesso iniziale al Coupa Supplier Portal. Nota: la casella di controllo "Online" per le notifiche che si verificano all'interno del CSP stesso.

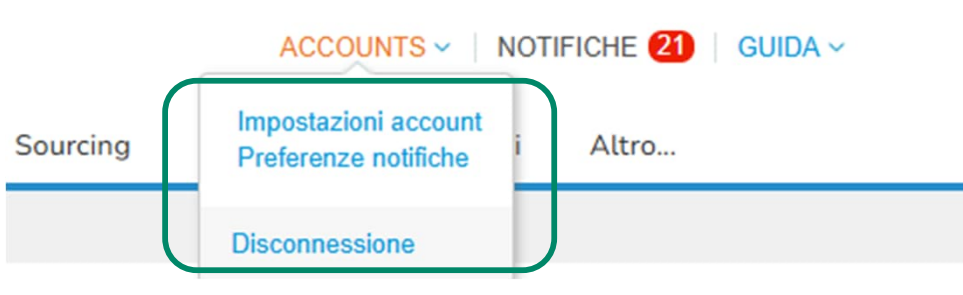

| <b>coupa</b> suppl                             | ierportal                           |                                   |                           |             | ACCOU      | INTS - NOTIF | FICHE 21 GUIDA ~ |  |  |
|------------------------------------------------|-------------------------------------|-----------------------------------|---------------------------|-------------|------------|--------------|------------------|--|--|
| <b>Fatture</b>                                 | Ordini Profilo aziendale Co         | onfigurazione Schede              | di servizio ASN           | Sourcing    | Previsioni | Cataloghi    | Altro            |  |  |
| Conto pers                                     | <b>Conale</b> Preferenze notifiche  | 2                                 |                           |             |            |              |                  |  |  |
| Impostazioni                                   | Le notifiche inizieranno ad esse    | ere inviate una volta che i clier | iti le avranno abilitate. |             |            |              |                  |  |  |
| Preferenze notifiche                           | E-mail aecomusers+8                 |                                   | Mobile (SMS)              | <b>-</b> +1 |            | Verifica     |                  |  |  |
| Sicurezza e<br>autenticazione a più<br>fattori | Verifica il numero per ricevere SMS |                                   |                           |             |            |              |                  |  |  |
| Connessioni app                                | Accesso all'account                 |                                   |                           |             |            |              |                  |  |  |
|                                                | Richiesta di unione                 | Onlin                             | ne 🜌 E                    | imail       | SMS        |              |                  |  |  |
|                                                | Richiesta di partecipazione         | 👩 Onlin                           | ne 🗹 E                    | mail        | SMS        |              |                  |  |  |
|                                                | Annunci                             |                                   |                           |             |            |              |                  |  |  |
|                                                | Annuncio nuovo cliente              | 👩 Onlin                           | ne 🗆 E                    | mail        | SMS        |              |                  |  |  |
|                                                | Prestazioni azienda                 | ali                               |                           |             |            |              |                  |  |  |
|                                                | Ruolo nelle prestazioni azienda     | li concesso 🛛 🗹 Onlin             | ne 🗌 E                    | mail        | SMS        |              |                  |  |  |
|                                                | Cataloghi                           |                                   |                           |             |            |              |                  |  |  |
|                                                | Catalogo in scadenza                | 🗌 Onlin                           | ne 🗌 E                    | mail        |            |              |                  |  |  |
|                                                | Catalogo rifiutato                  | 🗌 Onlin                           | ne 🗆 E                    | mail        | SMS        |              |                  |  |  |
|                                                | Catalogo approvato                  | C Onlin                           |                           | mail        | a sms      |              |                  |  |  |

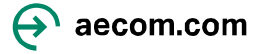

### Aggiornamento delle impostazioni della lingua

 Puoi modificare le impostazioni della lingua scorrendo fino in fondo allo schermo in qualsiasi pagina e selezionando la lingua dal menu a discesa

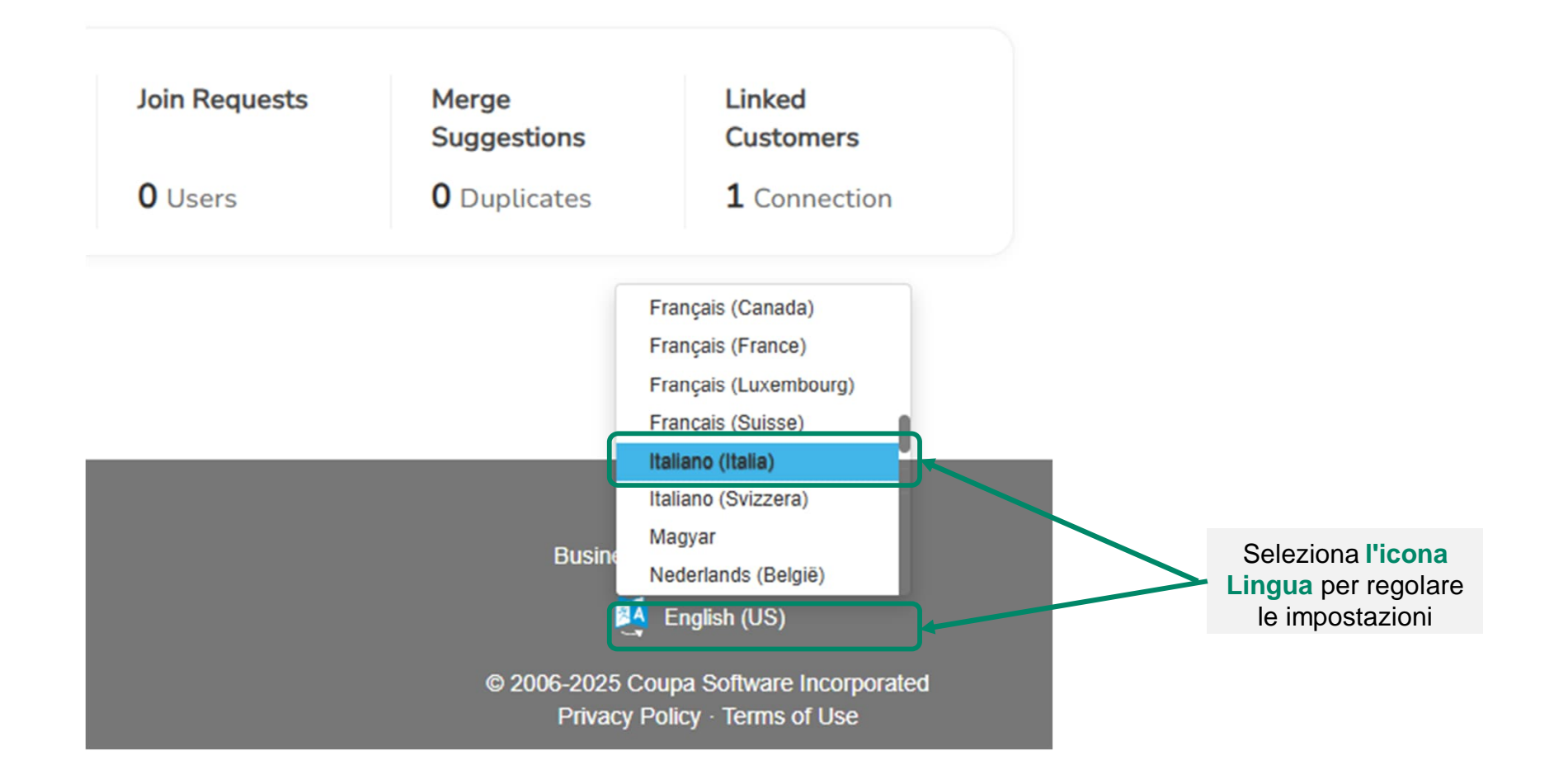

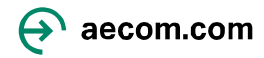

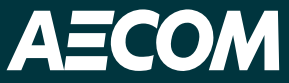

Per eventuale assistenza per la registrazione o l'utilizzo del portale fornitori Coupa, inviare un'e-mail all'indirizzo supplier@aecom.com

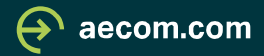